1. Once logged into J1 Desktop, expand "Document Storage System" on the left.

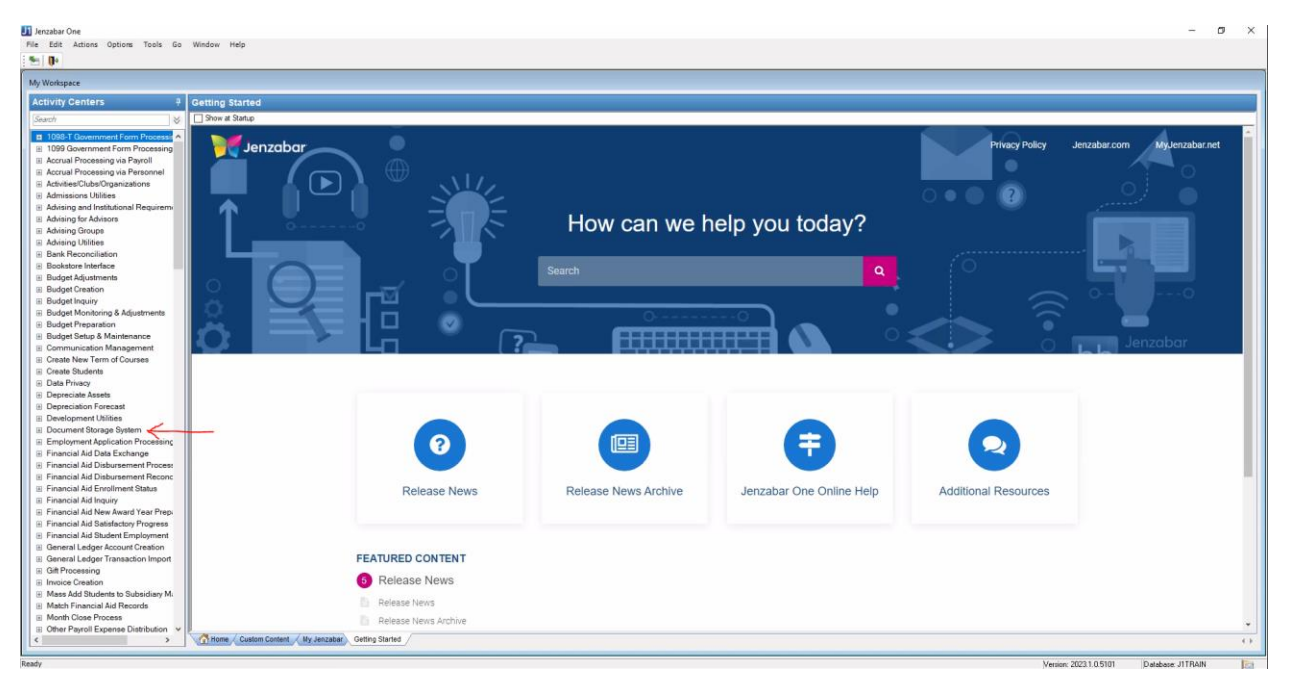

2. Then, click on "Document Master."

| Investor One                                                                                                    |                                     |                          |                                                                                                    |                          |                      | - (                              |       |
|----------------------------------------------------------------------------------------------------|-------------------------------------|--------------------------|----------------------------------------------------------------------------------------------------|--------------------------|----------------------|----------------------------------|-------|
| Els Edit Adiant Ontions Tools Co. Wind                                                                                                    | daw Mala                            |                          |                                                                                                    |                          |                      |                                  | · · · |
| Die Loit Actions Options 1005 20 Hind                                                                                                    | now Teb                             |                          |                                                                                                    |                          |                      |                                  |       |
| 10 De                                                                                                    |                                     |                          |                                                                                                    |                          |                      |                                  |       |
| My Workspace                                                                                                    |                                     |                          |                                                                                                    |                          |                      |                                  |       |
| Activity Centers 🧧 Get                                                                                                    | tting Started                       |                          |                                                                                                    |                          |                      |                                  |       |
| Search 🤟 🖾 S                                                                                                    | Show at Startup                     |                          |                                                                                                    |                          |                      |                                  |       |
| 1090-ff Government Form Processing     Top99 Government Form Processing     Acrual Processing via Personnel     Activates/Clubs/Organizations     Admission Utilides     Admisring and Institutional Requirement | Jenzabar                            |                          |                                                                                                    |                          | Privacy Policy       | Jenzabar.com MyJenzabar.net      | Î     |
| Advising for Advisors                                                                                                    | ö                                   | -0                       | How can we h                                                                                                    | elp vou today?           |                      |                                  |       |
| Advising Groups     Advising Utilities                                                                                                    |                                     |                          |                                                                                                    |                          |                      |                                  |       |
| Bank Reconciliation                                                                                                    |                                     |                          |                                                                                                    |                          |                      |                                  |       |
| Bookstore Interface                                                                                                    |                                     | . <u>ст</u>              |                                                                                                    | 0                        |                      |                                  |       |
| Budget Adjustments                                                                                                    |                                     | , 0                      |                                                                                                    |                          |                      |                                  |       |
| Budget Creation                                                                                                    |                                     |                          |                                                                                                    |                          |                      |                                  |       |
| Budget Inquiry                                                                                                    |                                     |                          |                                                                                                    |                          |                      |                                  |       |
| Budget Monitoring & Adjustments                                                                                                    |                                     |                          |                                                                                                    | 0                        |                      |                                  |       |
| Budget Preparation                                                                                                    |                                     |                          | ( THE PARTY OF THE PARTY OF THE |                          |                      |                                  |       |
| Communication Management                                                                                                    |                                     |                          |                                                                                                    |                          |                      |                                  |       |
| Create New Term of Courses                                                                                                    |                                     |                          |                                                                                                    |                          |                      |                                  | _     |
| Create Students                                                                                                    |                                     |                          |                                                                                                    |                          |                      |                                  |       |
| Data Privacy                                                                                                    |                                     |                          |                                                                                                    |                          |                      |                                  |       |
| Depreciate Assets                                                                                                    |                                     |                          |                                                                                                    |                          |                      |                                  |       |
| Depreciation Forecast                                                                                                    |                                     |                          |                                                                                                    |                          |                      |                                  |       |
| Development Utilities                                                                                                    |                                     |                          |                                                                                                    |                          |                      |                                  |       |
| Document Storage System                                                                                                    |                                     |                          | 1 mm                                                                                                    |                          |                      |                                  |       |
| Document Storage Setup                                                                                                    |                                     |                          |                                                                                                    | -                        |                      |                                  |       |
| Document Master                                                                                                    |                                     |                          |                                                                                                    |                          |                      |                                  |       |
| E Links                                                                                                    |                                     | Deleges News             | Delegge Neuro Arebbio                                                                                                    | Janzahar One Online Help | Additional Dessuress |                                  |       |
| E Reports                                                                                                    |                                     | Release News             | Release News Archive                                                                                                    | Jenzabar One Online Help | Additional Resources |                                  |       |
| Employment Application Processing                                                                                                    |                                     |                          |                                                                                                    |                          |                      |                                  |       |
| Financial Aid Data Exchange                                                                                                    |                                     |                          |                                                                                                    |                          |                      |                                  |       |
| Financial Aid Disbursement Process                                                                                                    |                                     |                          |                                                                                                    |                          |                      |                                  |       |
| Financial Aid Disbursement Reconc                                                                                                    |                                     |                          |                                                                                                    |                          |                      |                                  |       |
| Financial Aid Enrollment Status                                                                                                    |                                     | FEATURED CONTENT         |                                                                                                    |                          |                      |                                  |       |
| Financial Aid Inquiry                                                                                                    |                                     | B Release News           |                                                                                                    |                          |                      |                                  |       |
| Einancial Aid National Year Prepi     Einancial Aid Satisfactors Programs                                                                                                    |                                     | Toledoc Hews             |                                                                                                    |                          |                      |                                  |       |
| Einancial Aid Student Employment                                                                                                    |                                     | Release News             |                                                                                                    |                          |                      |                                  |       |
| General Ledger Account Creation                                                                                                    |                                     | Deleges Maur Joshin      |                                                                                                    |                          |                      |                                  |       |
| General Ledger Transaction Import                                                                                                    |                                     | III Rejease news A/ChiVe |                                                                                                    |                          |                      |                                  |       |
| <ul> <li>3</li> <li>3</li> </ul>                                                                                                    | Home / Custom Content / My Jenzabar | Getting Starled          |                                                                                                    |                          |                      |                                  | 4.3   |
| and a                                                                                                    |                                     |                          |                                                                                                    |                          | Monitor              | 2022 1 0 E101 Database UTRAIN    | Ea    |
| contra y                                                                                                    |                                     |                          |                                                                                                    |                          | Verson.              | Zucan. 0.0101 Database. 311 RAUN | 100   |

3. In the window that shows, enter in the search criteria for the document you want to view and click "Retrieve Documents." The search criteria you can use include ID, document type, and document date. A list of documents will then show.

| iar One                                                                                              |                                                    |                        |                             |                             |                      | - 0                                        |
|----------------------------------------------------------------------------------------------------|----------------------------------------------------|------------------------|-----------------------------|-----------------------------|----------------------|--------------------------------------------|
| It Actions Options Tools Go                                                                          | Window Help                                        |                        |                             |                             |                      |                                            |
|                                                                                                    |                                                    |                        |                             |                             |                      |                                            |
|                                                                                                    |                                                    |                        |                             |                             |                      | 1                                          |
| Document Master                                                                                      |                                                    |                        |                             |                             |                      |                                            |
| cument Types: ACT                                                                                    |                                                    | Betrieve               | Documents                   |                             | Add New Document     |                                            |
| ongs To ID: 389600 Bergami                                                                           | n Joseph Abrinck Dated From: 11/01/2022            | to: 00/00/0000 1 Docum | ent(s) retrieved.           |                             |                      |                                            |
| coment Name                                                                                          | File Name.                                         |                        |                             |                             |                      | Privacy Policy Jenzabar.com MyJenzabar.net |
| ectption:                                                                                            |                                                    |                        |                             |                             |                      |                                            |
| wanteda Danamat Tana Antoneout                                                                       |                                                    |                        |                             |                             |                      |                                            |
| Control Document type Assignment                                                                     |                                                    | 1. Berricker           |                             |                             |                      |                                            |
| sect Beiongs to                                                                                      | Pecord Date Document Name                          | Description            | He Name                     | Source ID Document Source N | ame Document Creator |                                            |
|                                                                                                    |                                                    |                        |                             | 91                          |                      |                                            |
| Abanck, Benjamin Joseph (ID =                                                                        | 389/03/27/2023 02:31:38 PM (ACT Score Report - 202 | 1927  IEST             | ALI Score Report - 2023 9 2 |                             | punush/5             |                                            |
|                                                                                                    |                                                    |                        |                             |                             |                      |                                            |
|                                                                                                    |                                                    |                        |                             |                             |                      |                                            |
|                                                                                                    |                                                    |                        |                             |                             |                      |                                            |
|                                                                                                    |                                                    |                        |                             |                             |                      |                                            |
|                                                                                                    |                                                    |                        |                             |                             |                      |                                            |
|                                                                                                    |                                                    |                        |                             |                             |                      |                                            |
|                                                                                                    |                                                    |                        |                             |                             |                      | • O La La Jenzabar                         |
|                                                                                                    |                                                    |                        |                             |                             |                      |                                            |
|                                                                                                    |                                                    |                        |                             |                             |                      |                                            |
|                                                                                                    |                                                    |                        |                             |                             |                      |                                            |
|                                                                                                    |                                                    |                        |                             |                             |                      |                                            |
|                                                                                                    |                                                    |                        |                             |                             |                      |                                            |
|                                                                                                    |                                                    |                        |                             |                             |                      |                                            |
|                                                                                                    |                                                    |                        |                             |                             |                      |                                            |
|                                                                                                    |                                                    |                        |                             |                             |                      |                                            |
|                                                                                                    |                                                    |                        |                             |                             |                      |                                            |
|                                                                                                    |                                                    |                        |                             |                             |                      | eip Additional Resources                   |
|                                                                                                    |                                                    |                        |                             |                             |                      |                                            |
|                                                                                                    |                                                    |                        |                             |                             |                      |                                            |
| Select Al Delete Selected Recordia                                                                   | 3                                                  |                        |                             | View Document Permissions   | View My Permissions  |                                            |
|                                                                                                    |                                                    |                        |                             |                             |                      |                                            |
| анстагних тирону                                                                                     |                                                    |                        |                             |                             |                      | 1                                          |
| ancial Aid New Award Year Prep:                                                                      |                                                    | release News           |                             |                             |                      |                                            |
| social Aid Catiefactors Program                                                                      |                                                    | Release News           |                             |                             |                      |                                            |
| ancial Aid Satisfactory Progress<br>ancial Aid Student Employment                                    |                                                    |                        |                             |                             |                      |                                            |
| nancial Aid Satisfactory Progress<br>nancial Aid Student Employment<br>meral Ledger Account Creation |                                                    | Release News Archive   |                             |                             |                      |                                            |

4. Underneath the document you want to view, click on the file name. A new window will show that displays the file.

| Jenzabar One File Edit Actions Options Tools Go Window Help          |                                                         |                                                                                                    | - a ×                                      |
|----------------------------------------------------------------------|---------------------------------------------------------|----------------------------------------------------------------------------------------------------|--------------------------------------------|
|                                                                      |                                                         |                                                                                                    |                                            |
| Fil Document Master                                                  |                                                         |                                                                                                    |                                            |
| Document Types: ACT                                                  | Betrieve Documents                                      | Add New Document                                                                                                    |                                            |
| Belongs To ID: 389600 Benjamin Joseph Albrinck Dated Fit             | ram: 11/01/2022 To: 00/00/0000 1 Document(s) retrieved. | Landon and the second second se |                                            |
| Source ID: File Name                                                 | #:                                                      |                                                                                                    | Privacy Policy Jenzabar.com MyJenzabar.net |
| Description:                                                         |                                                         |                                                                                                    |                                            |
| Documents Document Type Assignment                                   |                                                         |                                                                                                    |                                            |
| Select Belongs To Record Date Doc.                                   | cument Name Description File Name                       | Source ID Document Source Name Document Creator                                                                                                    | o e e 🕑 👘 🖉 🕘 e e o                        |
| 00/00/0000 00:00:00 AM                                               | K                                                       | 6. O                                                                                                    |                                            |
| Motinck, Benjamin Joseph (ID = 389 09/27/2023 02:31:38 PM  ACT :     | Score Report - 2023 9 27 TEST ACT Score Report          | 2023 9 BJALBR75                                                                                                    |                                            |
|                                                                      |                                                         |                                                                                                    |                                            |
|                                                                      |                                                         |                                                                                                    |                                            |
|                                                                      |                                                         |                                                                                                    | 0-1-0                                      |
|                                                                      |                                                         |                                                                                                    |                                            |
|                                                                      |                                                         |                                                                                                    |                                            |
|                                                                      |                                                         |                                                                                                    | Jenzabar                                   |
|                                                                      |                                                         |                                                                                                    | la la la                                   |
|                                                                      |                                                         |                                                                                                    |                                            |
|                                                                      |                                                         |                                                                                                    |                                            |
|                                                                      |                                                         |                                                                                                    |                                            |
|                                                                      |                                                         |                                                                                                    |                                            |
|                                                                      |                                                         |                                                                                                    |                                            |
|                                                                      |                                                         |                                                                                                    |                                            |
|                                                                      |                                                         |                                                                                                    |                                            |
|                                                                      |                                                         | e                                                                                                    | Ip Additional Resources                    |
|                                                                      |                                                         |                                                                                                    |                                            |
|                                                                      |                                                         |                                                                                                    |                                            |
| Select All Delete Selected Record(s)                                 |                                                         | Vew Document Permissions View My Permissions                                                                                                    |                                            |
|                                                                      |                                                         |                                                                                                    |                                            |
| Financial Aid New Award Year Prep:                                   | 6 Release News                                          |                                                                                                    |                                            |
| Financial Aid Satisfactory Progress                                  | Delegan News                                            |                                                                                                    |                                            |
| Financial Aid Student Employment     General Ledger Account Greation | Delesse vens                                            |                                                                                                    |                                            |
| General Ledger Transaction Import                                    | Release news Afchive                                    |                                                                                                    | *                                          |
| Custom Content                                                       | Ny Jenzaber Getting Started                             |                                                                                                    | 0                                          |
| Select - comp_select                                                 |                                                         |                                                                                                    | Version: 2023.1.0.5101 Database: JTTRAIN   |